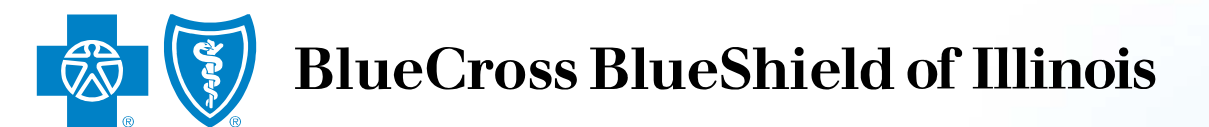

# Provider Finder<sup>®</sup> Tips

### May 11, 2018

The content contained within this guide is proprietary information and is intended for contracted agents, brokers and providers of Blue Cross and Blue Shield of Illinois. It should not be shared with members, employer groups or prospects. This guide is for training only. Do not use without permission. © Copyright 2018

Division of Health Care Service Corporation. A Mutual Legal Reserve Company, an independent Licensee of the Blue Cross Blue Shield Association

# **Provider Finder: Changes At a Glance**

## What:

We recently changed the Provider Finder tool on our sites so our members can more easily locate in-network physicians, specialists and other health care providers.

## Why:

- Achieve better in-network utilization
- Help "guests" (members that don't sign in) achieve focused results
- Allow members to transition to provider searches for pharmacy, dental and vision

## How:

Guest users will be guided through a series of intuitive prompts that are designed to achieve focused results and drive in-network utilization.

## **Provider Finder: Searching as a Guest**

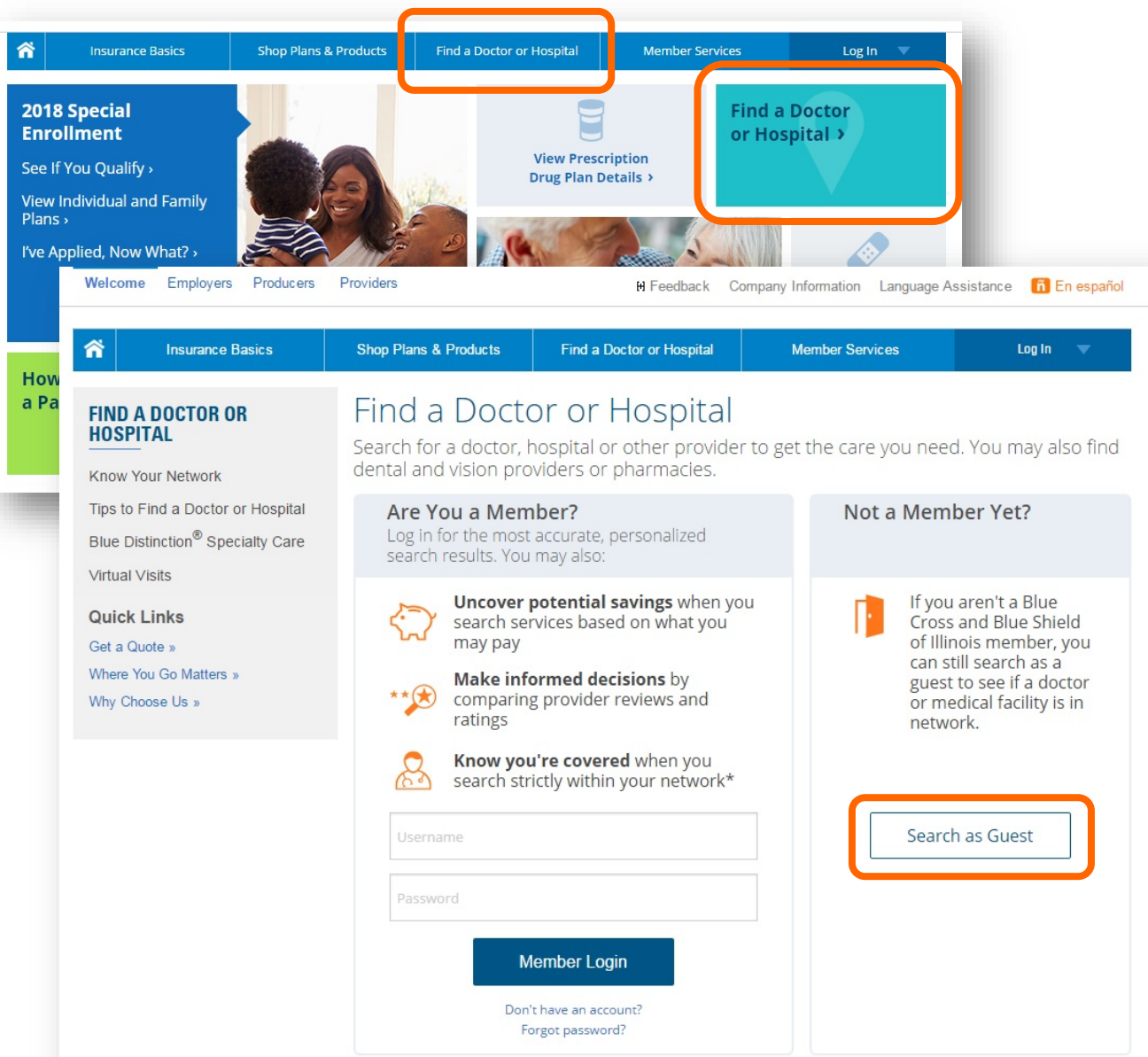

- Begin at <u>www.bcbsil.com</u> and click "Find a Doctor or Hospital."
- On the "Find a Doctor or Hospital" page, users can log in or continue as a "guest."
  - The best way for members to use Provider Finder is to log into Blue Access for Members<sup>SM</sup>. This helps ensure the most accurate results based on their plan. There are no changes to the tool for members that log in, except for HMO members.
  - The biggest change to Provider Finder is for users that "Search as Guest" and members with HMO plans that log in to Blue Access for Members.

# **Provider Finder: Searching as a Guest**

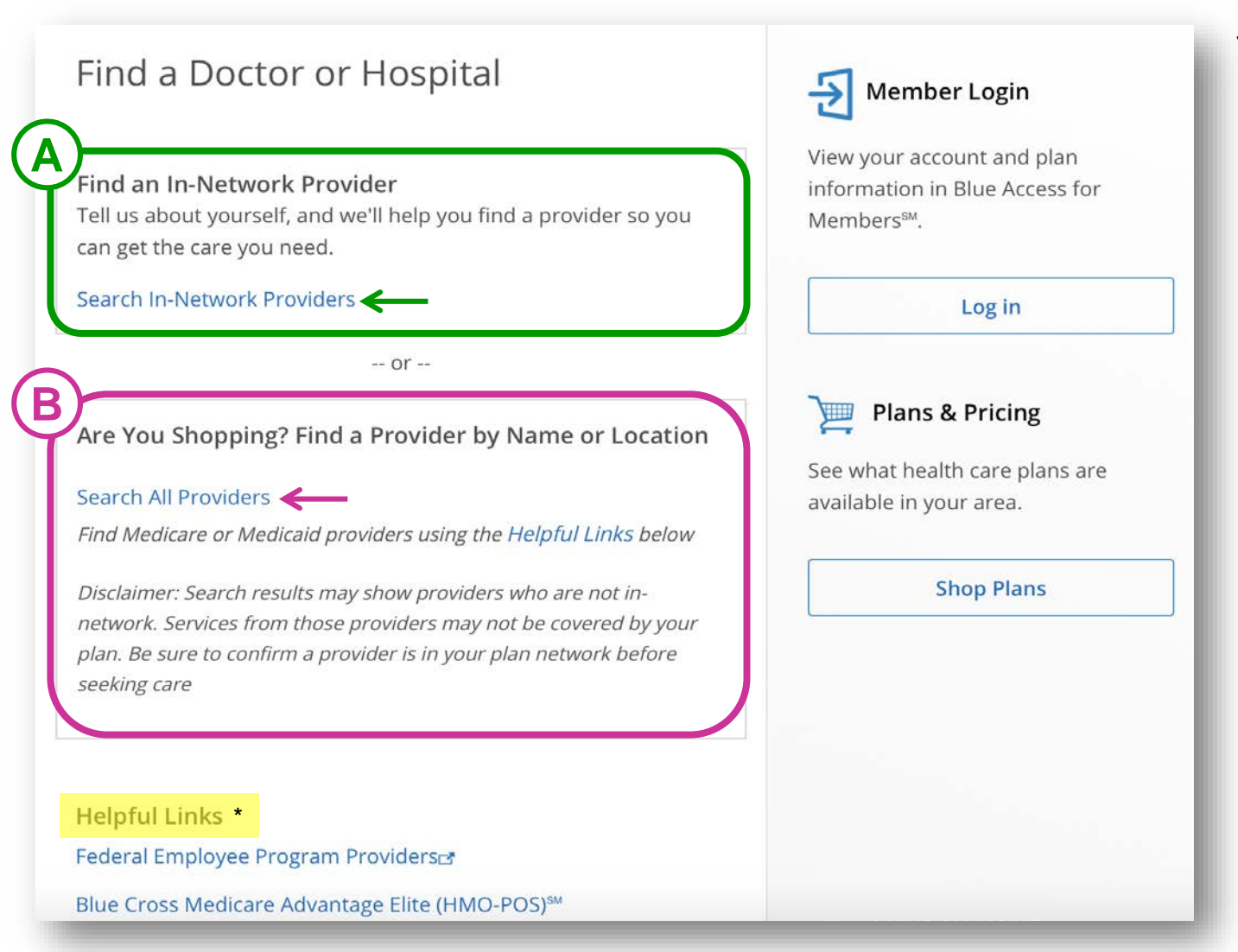

*Note: "Search All Providers" will NOT return providers of government programs; see "Helpful Links" instead.* 

You have two options when searching as Guest:

Path A: Search In-Network Providers This is the Guided Guest option. It's recommended for members who don't want to log into BAM. It takes the user through a series of guided prompts including selecting the member's plan/network.

### ✓ Path B: Search All Providers

This general **Provider/Location** option **bypasses** prompts. You can search by provider name and location.

# **A Search In-Network Providers: Background**

### Find a Doctor or Hospital

### Find an In-Network Provider

Tell us about yourself, and we'll help you find a provider so you can get the care you need.

### How do you get insurance?

Through my employer or my spouse's employer

### Are you a member or are you shopping for an insurance plan?

I am a member

### Select the type of care you are looking for

Medical

### Where do you live?

Illinois

### Select Plan / Network

Preferred Provider Organization<sup>™</sup> [PPO]

**Doctor or Hospital Information** Required fields are marked with an asterisk (\*). All other fields are optional.

#### Enter a doctor, facility or clinic name

Located near (enter zip code, city or an address)\*

### Member Login

View your account and plan information in Blue Access for Members  $^{\mbox{\tiny SM}}$ 

### Log in

### Can't find your 3-character prefix?

To ensure providers are within your network, use the 3-character prefix (may be a combination of letters and numbers) before your ID number on your insurance card.

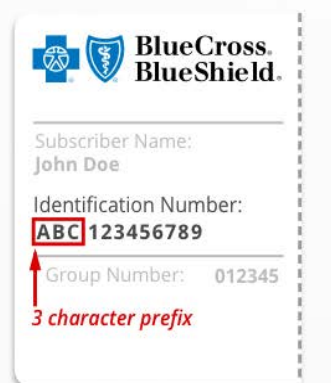

## Why Develop a Guided Prompt Pathway?

- Because members frequently use Provider
  Finder as Guests (without logging into Blue
  Access for Members), we developed a
  series of prompts to help focus results,
  including one that requires users to
  choose a Plan/Network.
- Based on their plan, a Guest may select Medical, Dental, Vision or Pharmacy to find a provider offering those services.
- Selecting a Plan/Network is critical to helping members find in-network providers.

### Find a Doctor or Hospital

### About Yourself

Tell us about yourself, and we'll help you find a provider so you can get the care you need.

### How do you get insurance?

How do you get insurance?

I buy it myself

Through my employer or my spouse's employer Through Medicare Through Medicaid or other state-run programs

Understanding Health Care Coverage

Find a Provider Outside the United States

Breastfeeding Counseling

View Network Selection Criteria for Doctors and Hospitals

Provider Finder<sup>®</sup> Disclaimer

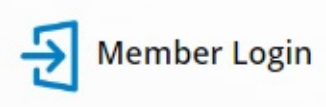

View your account and plan information in Blue Access for Members™.

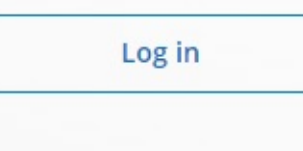

Plans & Pricing

See what health care plans are available in your area.

Shop Plans

## **MARKET SEGMENT PROMPT**

## How do you get insurance?

- 1. I buy it myself: *Retail (including Medicare Supplement)*
- 2. Through my employer or my spouse's employer: *Group*
- 3. Through Medicare: MAPD & PDP
- 4. Through Medicaid or other staterun programs: *Medicaid*

### Find a Doctor or Hospital

### About Yourself

Tell us about yourself, and we'll help you find a provider so you can get the care you need.

### How do you get insurance?

I buy it myself

Are you a member or are you shopping for an insurance plan?

Are you a member or are you shopping for an insurance plan? I am a member

I am shopping for this year

Helpful Links

Which Network Covers My Plan?

Learn About the Types of Doctors, Hospitals, and Other Health Care Providers

Learn About Provider Specialties

Treatment Expertise/Limitation

Understanding Health Care Coverage

Health Care Options

In-Network Options

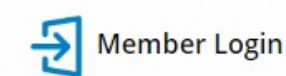

View your account and plan information in Blue Access for Members™.

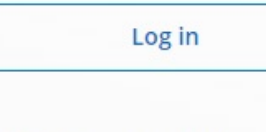

### Plans & Pricing

See what health care plans are available in your area.

Shop Plans

## **USER TYPE PROMPT**

# Are you a member or are you shopping for an insurance plan?

## 1. I am a member

Users that select "I am a member" will need to choose a plan/network from a list that includes all active plans.

## 2. I am shopping for this year

Users that select **"I am shopping for this year"** will only see current plans/networks available for sale.

### Find a Doctor or Hospital Member Login About Yourself Tell us about yourself, and we'll help you find a provider so you can get the care you need. How do you get insurance? Log in I buy it myself Are you a member or are you shopping for an insurance plan? I am a member plans are available your area. Select Plan / Network Select Plan / Network BlueCare Direct<sup>™</sup>, in collaboration with Advocate Health Care [BHD] (Silver) Blue Choice Preferred PPO<sup>™</sup> [BCE] (Bronze, Silver, Gold, Security) Blue FocusCare<sup>™</sup> [BFC] (Bronze, Silver, Gold) Blue Precision HMO<sup>™</sup> [BAV] (Bronze, Silver, Gold) PPO earn About the Types of Doctors, hospitals, and Other Health Care Providers

Learn About Provider Specialties

View your account and plan information in Blue Access for Members<sup>™</sup>.

# Plans & Pricing See what health care

**Select: Participating Provider Organization NETWORK PROMPT** [PPO]

## Select Plan/Network

- A list of networks appears, driven by previous selections.
- Choosing a network is an important component of Provider Finder. It's critical to helping members find innetwork providers.
- If search results do not list the provider you are looking for, start a new search and select an alternate plan/network or use the search all providers feature.

### Find a Doctor or Hospital

### About Yourself

Tell us about yourself, and we'll help you find a provider so you can get the care you need.

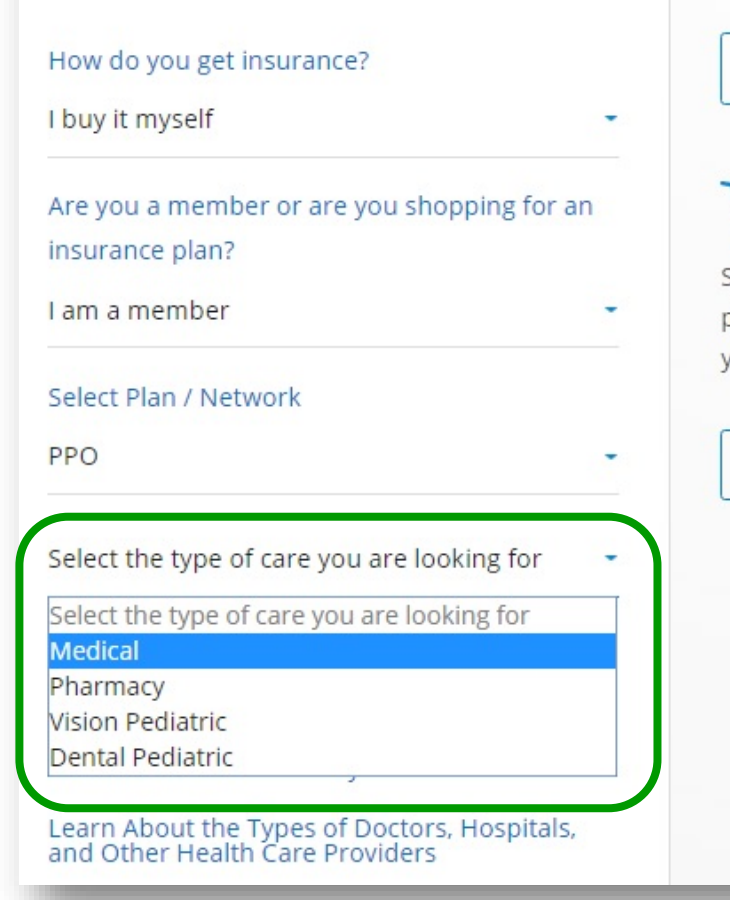

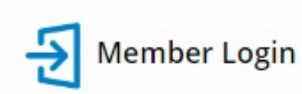

View your account and plan information in Blue Access for Members℠.

### Plans & Pricing

Log in

See what health care plans are available in your area.

Shop Plans

## **PROVIDER TYPE PROMPT**

## Select the type of care you are looking for

- Options will vary depending on your previous selections and are specific to each market segment.
- When Pharmacy, Vision or Dental options are selected under "type of care" users will be directed to existing sites. Those sites have not changed.

NOTE: "Dental" is not listed when the Retail Market ("I buy it myself") is selected. You can find the same dental providers by selecting "Dental Pediatric".

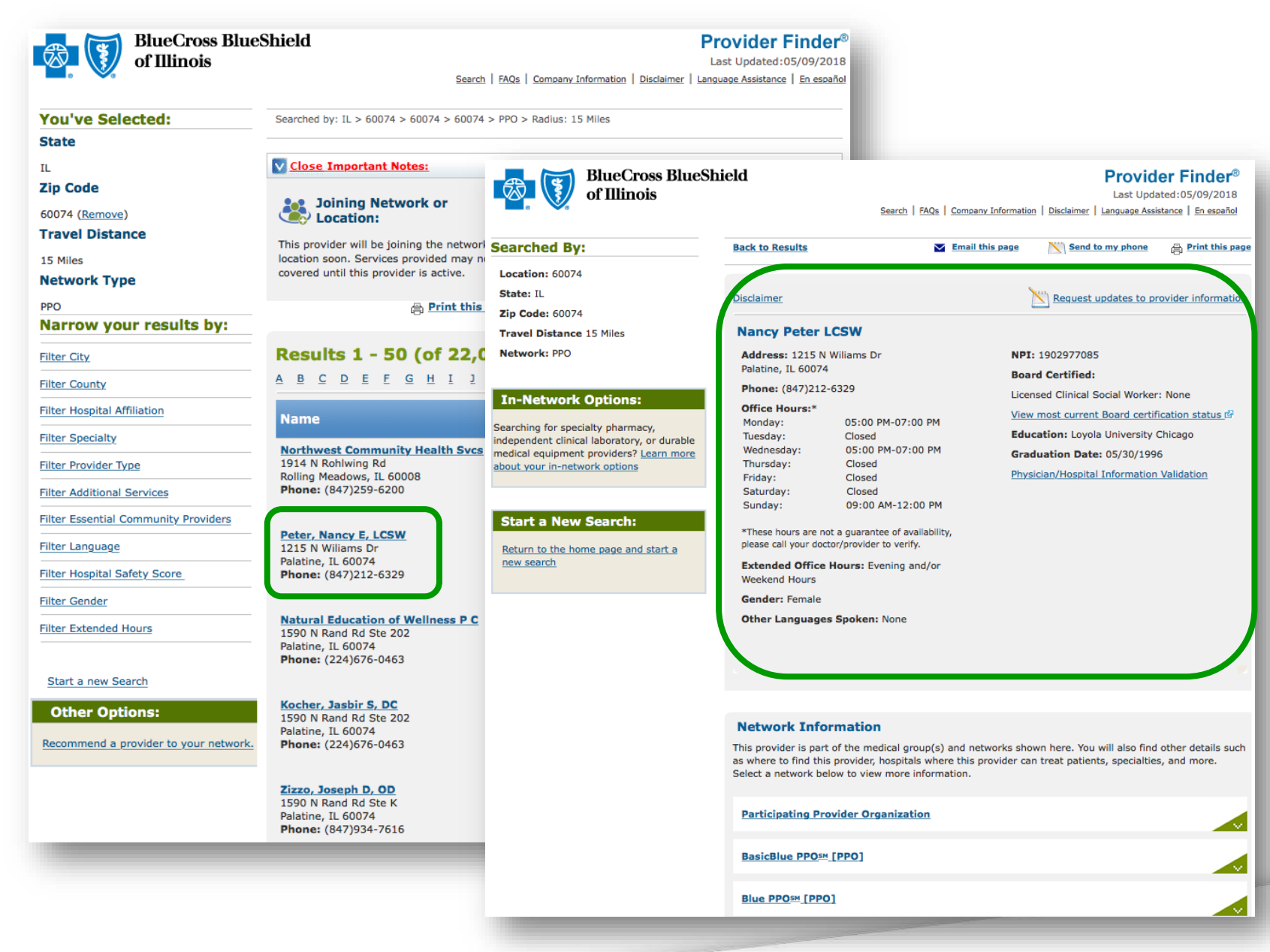

## **SEARCH RESULTS**

### **Provider Record**

Once you receive a list of providers, click on the provider name for a detailed record.

Are You Shopping? Find a Provider by Name or Location

Find Medicare or Medicaid providers using the Helpful Links below

Disclaimer: Search results may show providers who are not innetwork. Services from those providers may not be covered by your plan. Be sure to confirm a provider is in your plan network before seeking care

Doctor or Hospital Information Required fields are marked with an asterisk (\*). All other fields are optional.

Enter a doctor, facility or clinic name

Located near (enter zip code, city or an address)\* 60601

Select state searching in\* Distance Within 15 miles Illinois

More Search Options

+

### Plans & Pricing

See what health care plans are available in your area.

**Shop Plans** 

## **DOCTOR OR HOSPITAL** INFORMATION

## **Basic Information**

- **1**. Enter a doctor, facility or clinic name (optional)
- 2. Enter a location: zip code, city or an address (required)
- 3. Choose a state (pre-populated and required)
- 4. Select a distance *(optional)*

| <b>Doctor or Hospital Information</b><br>Required fields are marked with an asterisk (*). All other fields<br>are optional. |                                         |  |  |  |
|----------------------------------------------------------------------------------------------------|-----------------------------------------|--|--|--|
| Enter a doctor, facility or clinic name                                                                                     |                                         |  |  |  |
| Located near (enter zip code, cit<br>76120                                                                                  | ty or an address)*                      |  |  |  |
| Select state searching in*                                                                                                  | Distance                                |  |  |  |
| Texas                                                                                                    | Within 15 miles                         |  |  |  |
| Less Search Options                                                                                                    | -                                       |  |  |  |
| I'm searching for a:                                                                                                    |                                         |  |  |  |
| Search all provider types                                                                                                   | -                                       |  |  |  |
| Who specializes in:                                                                                                    |                                         |  |  |  |
| Search all specialties                                                                                                    | •                                       |  |  |  |
| Provider accepts new<br>patients                                                                                            | Providers with Bridges to<br>Excellence |  |  |  |

## **DOCTOR OR HOSPITAL INFORMATION**

### **Advanced Search Options**

Use the expandable/collapsible "More/Less Search Options" for additional filtering.

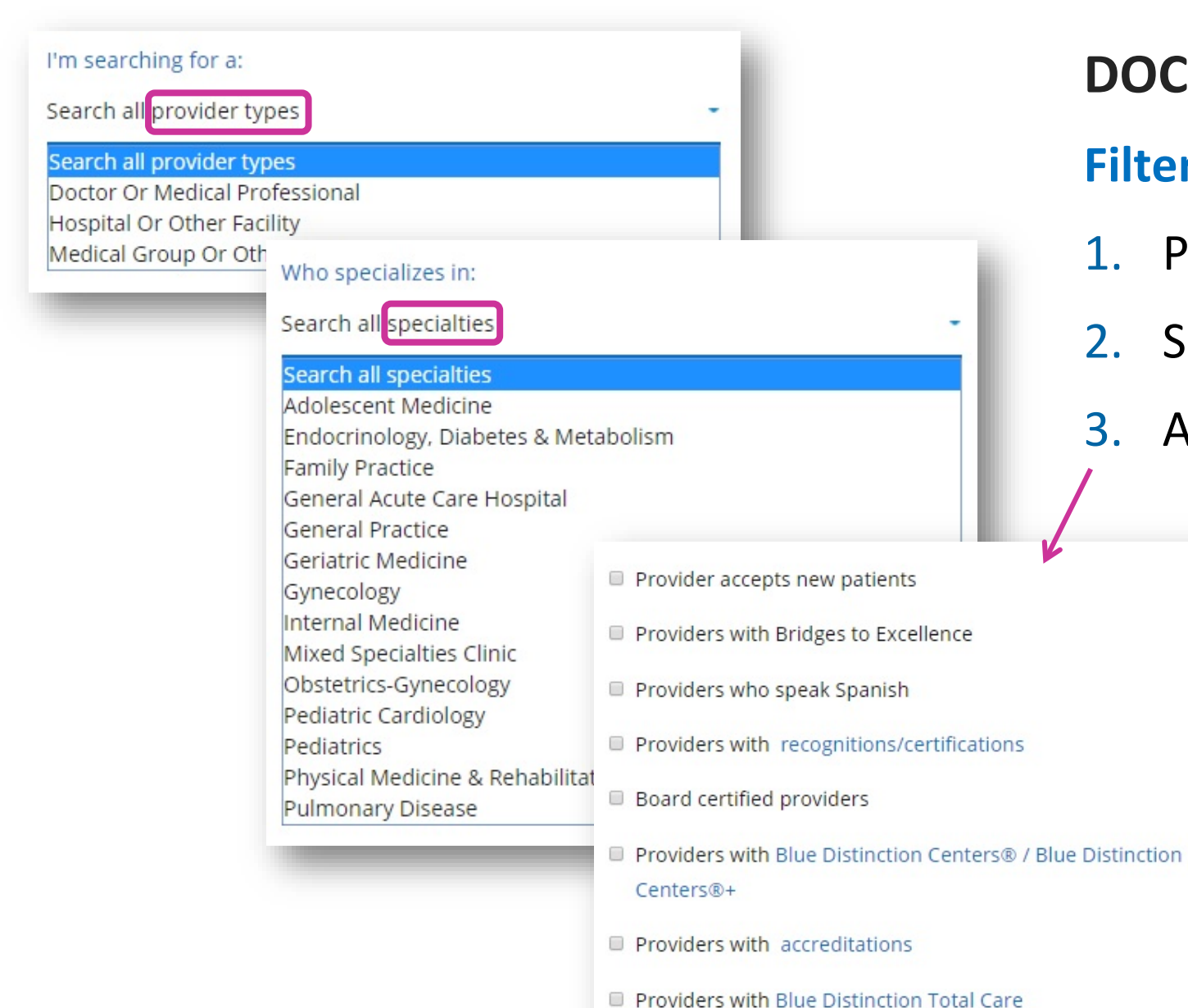

## **DOCTOR OR HOSPITAL INFORMATION**

## **Filtering Options**

- 1. Provider Types
- 2. Specialties
- 3. Additional Provider Attributes

| BlueCross Blue<br>of Illinois         | Shield                                                                                                    | FAQs   Company Information   Disclaimer           | Provider Finder®<br>Last Updated:05/09/2018<br>Language Assistance   En español                                                                      |                                                                                                    |
|---------------------------------------|----------------------------------------------------------------------------------------------------|---------------------------------------------------|----------------------------------------------------------------------------------------------------|----------------------------------------------------------------------------------------------------|
| You've Selected:                      | Searched by: IL > 60074 > 60074 > 60074                                                                   | > PPO > Radius: 15 Miles                          |                                                                                                    |                                                                                                    |
|                                       | Close Important Notes:                                                                                    |                                                   |                                                                                                    |                                                                                                    |
| Zin Code                              | Close Important Hotes.                                                                                    | BlueCross Blue                                    | eShield                                                                                                    | Provider Finder <sup>®</sup>                                                                                                    |
| 60074 ( <u>Remove</u> )               | Joining Network or                                                                                        | of Illinois                                       | Search   FAQs   C                                                                                                    | Last Updated:05/09/2018<br>ompany Information   Disclaimer   Language Assistance   En español                                    |
| Travel Distance                       |                                                                                                    |                                                   |                                                                                                    |                                                                                                    |
| 15 Miles                              | location soon. Services provided may no                                                                   | Searched By:                                      | Back to Results                                                                                                    | mail this page N Send to my phone 🔒 Print this page                                                                              |
| Network Type                          | covered until this provider is active.                                                                    | Location: 60074                                   |                                                                                                    |                                                                                                    |
| PPO                                   | A Print this                                                                                              | State: IL                                         | Disclaimer                                                                                                    | Request updates to provider information                                                                                          |
| Narrow your results by:               |                                                                                                    | Zip Code: 60074                                   |                                                                                                    |                                                                                                    |
|                                       |                                                                                                    | Travel Distance 15 Miles                          | Nancy Peter LCSW                                                                                                    |                                                                                                    |
| Filter City                           | Results 1 - 50 (of 22,0                                                                                   | Network: PPO                                      | Address: 1215 N Williams Dr<br>Palatine, IL 60074                                                                                                    | NPI: 1902977085                                                                                                    |
| Filter County                         | <u>A B C D E F G H I J</u>                                                                                | To National Optional                              | Phone: (847)212-6329                                                                                                    | Board Certified:<br>Licensed Clinical Social Worker: None                                                                        |
| Filter Hospital Affiliation           | Name                                                                                                    | In-Network Options:                               | Office Hours:*<br>Monday: 05:00 PM-07:00 PM                                                                                                    | <u>View most current Board certification statu</u>                                                                               |
| Filter Specialty                      | Northwest Community Health Sycs                                                                           | independent clinical laboratory, or durable       | Tuesday: Closed<br>Wednesday: 05:00 PM-07:00 PM                                                                                                    | Education: Loyola University Chicago                                                                                             |
| Filter Provider Type                  | 1914 N Rohlwing Rd<br>Rolling Meadows, IL 60008                                                           | about your in-network options                     | Thursday: Closed                                                                                                    | Graduation Date: 05/30/1996<br>Physician/Hospital Information Validation                                                         |
| Filter Additional Services            | Phone: (847)259-6200                                                                                      |                                                   | Saturday: Closed                                                                                                    |                                                                                                    |
| Filter Essential Community Providers  | Peter, Nancy E, LCSW                                                                                      | Start a New Search:                               | *These hours are not a guarantee of availability,                                                                                                    |                                                                                                    |
| Filter Language                       | 1215 N Wiliams Dr<br>Palatine, IL 60074                                                                   | Return to the home page and start a<br>new search | Extended Office Hours: Evening and/or                                                                                                    |                                                                                                    |
| Filter Hospital Safety Score          | Phone: (847)212-6329                                                                                      |                                                   | Weekend Hours                                                                                                    |                                                                                                    |
| Filter Gender                         |                                                                                                    |                                                   | Gender: Female                                                                                                    |                                                                                                    |
| Filter Extended Hours                 | Natural Education of Wellness P C<br>1590 N Rand Rd Ste 202<br>Palatine, IL 60074<br>Phone: (224)676-0463 |                                                   | Other Languages Spoken: None                                                                                                    |                                                                                                    |
| Start a new Search                    |                                                                                                    |                                                   |                                                                                                    |                                                                                                    |
| Other Options:                        | Kocher, Jasbir S, DC<br>1590 N Rand Rd Ste 202<br>Palatine, IL 60074                                      |                                                   | Network Information                                                                                                    |                                                                                                    |
| Recommend a provider to your network. | Phone: (224)676-0463                                                                                      |                                                   | This provider is part of the medical group(s) ar<br>as where to find this provider, hospitals where<br>Select a network below to view more informati | nd networks shown here. You will also find other details such<br>this provider can treat patients, specialties, and more.<br>on. |
|                                       | 1590 N Rand Rd Ste K<br>Palatine, IL 60074<br><b>Phone:</b> (847)934-7616                                 |                                                   | Participating Provider Organization                                                                                                    |                                                                                                    |
|                                       |                                                                                                    |                                                   | BasicBlue PPOsm [PPO]                                                                                                    |                                                                                                    |
|                                       |                                                                                                    |                                                   | Blue PPOSM [PPO]                                                                                                    |                                                                                                    |

## **SEARCH RESULTS**

### **Provider Record**

Once you receive a list of providers, click on the provider name for a detailed record.